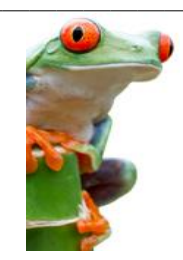

**GED - Environnement d'Origine NUXEO** 

# Chapitre 3 – Création, Manipulations sur les dossiers

Un dossier est un conteneur dans lequel sont stockés des documents ou des sous-dossiers (arborescence de dossiers). Les espaces collaboratifs et les espaces de publications sont des dossiers un peu particuliers, mais leur manipulation et leur visualisation suivent les mêmes principes.

#### **IMPORTANT**

Pour pouvoir créer un nouveau dossier, vous devez disposer d'un droit en écriture sur l'espace où vous voulez le créer ; à cette condition, et à cette condition seulement, vous verrez apparaître dans l'onglet [Contenu], le bouton [Nouveau Document].

#### I - CRÉER UN NOUVEAU DOSSIER

Positionnez vous à l'endroit où vous souhaitez créer le dossier.

| Cliquez sur le bouton                              | P nouveau document                    |          |
|----------------------------------------------------|---------------------------------------|----------|
|                                                    |                                       |          |
| Types de documents dispo                           | nibles                                | <b>×</b> |
| Sélectionnez le type de docur<br>liste ci-dessous. | ment que vous souhaitez créer dans la |          |
| Documents                                          | Espaces collaboratifs                 |          |
| Fichier                                            | Dossier                               |          |
|                                                    | Dossier ordonné                       |          |
|                                                    |                                       |          |

Rappel : Si ce bouton n'apparaît pas, c'est que vous ne disposez pas des droits en écriture sur cet espace.

Deux types de dossiers vous sont proposés : dossiers (standard) et Dossier ordonné. Un dossier ordonné est un dossier particulier, qui permet de classer ses éléments dans un ordre précis (voir plus loin dans la fiche).

| Titre       | Tapez ici l'intitulé du dossier      |  |
|-------------|--------------------------------------|--|
| Description | Tapez ici une description du dossier |  |
|             |                                      |  |

Saisissez les différents éléments décrivant le dossier, puis cliquez sur [Créer].

#### II - MODIFIER UN DOSSIER EXISTANT

Si vous disposez de droits en écriture sur un dossier, vous avez accès à un onglet supplémentaire [Modifier] :

| 🐠 > Services Acadé      | niques > DSI - SIAD > BO (Business Objects)                  | 🔁 d |
|-------------------------|--------------------------------------------------------------|-----|
| BO (Business C          | )bjects) 🚥                                                   |     |
| Fiches d'aide à la pris | e en main de BO version XI                                   |     |
| Contenu Modifier        | Notifications Historique Corbeille                           |     |
| Titre *                 | BO (Business Objects)                                        |     |
| Description             | Fiches d'aide à la prise en main de BO version XI            |     |
|                         |                                                              |     |
| Emetteur                | Rectorat                                                     |     |
|                         | DSI - Direction des Systèmes d'Informations DSI-SIAD         | ~   |
|                         | Sélectionnez une valeur. 💌                                   |     |
|                         | Sélection:                                                   |     |
|                         | Rectorabusi - Direction des systèmes d'informations/DSI-SIAU |     |
| Commer                  | taire                                                        |     |
|                         |                                                              |     |
|                         |                                                              |     |
|                         |                                                              |     |
| Enregist                | er                                                           |     |

Cet onglet vous permet de corriger les éléments saisis lors de la création du dossier, mais également de le compléter :

- <u>Émetteur</u>: par défaut, la valeur de cette rubrique est héritée du dossier parent. Elle est donc généralement équivalente à l'intitulé de la structure des utilisateurs qui ont des droits sur l'espace (ex : DPE – 1<sup>er</sup> Bureau, ...). Elle peut cependant être modifiée à ce niveau. ATTENTION : tous les nouveaux éléments (dossiers ou documents) créés au sein de ce dossier hériteront de la nouvelle valeur attribuée.
- <u>Commentaire</u> : zone facultative.

#### III - MODIFIER L'ORDRE D'AFFICHAGE DES ELEMENTS DU DOSSIER

Par défaut, les éléments d'un dossier sont triés par ordre alphabétique sur leur titre. Cela se traduit dans la barre d'entête du tableau, par le fait que la petite flèche à côté de [Titre] est en jaune.

Pour modifier l'ordre d'affichage, cliquez sur le titre de la colonne à utiliser en critère de tri. Cliquez à nouveau sur cet intitulé de colonne pour changer le sens du tri.

| Titre 🔺                                                    | Dernière modification 🔺                                                                                                    | Dernier contributeur 🔺 Version État 🔺                                                                                                    |
|------------------------------------------------------------|----------------------------------------------------------------------------------------------------|----------------------------------------------------------------------------------------------------|
| BO - Fiches Pratiques - Consultation des Rapports 🗈 💆      | 05/11/2012                                                                                                    | Odile Farvacque 0.3+ En projet                                                                                                    |
| BO - Petits précis de BOXI - Création de rapports 🗗 💆      | 05/11/2012                                                                                                    | Odile Farvacque 0.1+ En projet                                                                                                    |
| BO - Utilisation avancée 🗈 👱                               | 05/11/2012                                                                                                    | Odile Farvacque 0.0 En projet                                                                                                    |
| BOXI - Guide complémentaires - Aide à la prise en main 🛛 🚽 | 05/11/2012                                                                                                    | Odile Farvacque 0.1+ En projet                                                                                                    |
|                                                            | Titre     BO - Fiches Pratiques - Consultation des Rapports 🖉 👱     BO - Petits précis de BOXI - Création de rapports 🖉 🙅     BO - Utilisation avancée 🖉 🙅     BOXI - Guide complémentaires - Aide à la prise en main 🖉 🙅 | Titre   Dernière modification     B0 - Fiches Pratiques - Consultation des Rapports 🖬 🚽   05/11/2012     B0 - Petits précis de BOXI - Création de rapports 🖬 🚽   05/11/2012     B0 - Utilisation avancée 🖬 🚽   05/11/2012     B0XI - Guide complémentaires - Aide à la prise en main 🖬 🚽   05/11/2012 |

Ces manipulations ne sont pas autorisées dans le cas d'un dossier ordonné.

## IV - MODIFIER L'ORDRE DES ELEMENTS DANS UN DOSSIER ORDONNE

L'ordre d'affichage des éléments d'un dossier est en général lié à la valeur d'une rubrique : ordre alphabétique pour le titre, ordre chronologique pour la date de dernière modification, etc...

Cependant dans un dossier ordonné, il est possible de spécifier un ordre complètement indépendant et de laisser l'utilisateur choisir son propre classement.

Affichez le contenu du dossier puis sélectionnez l'élément qui doit être re-classé.

|            |                                                                                                    | Titre                                              | Dernière modification | Dernier contributeur | Version État  |  |
|------------|----------------------------------------------------------------------------------------------------|----------------------------------------------------|-----------------------|----------------------|---------------|--|
|            | 6                                                                                                    | Gestion des structures et des services (STSWeb) ⊵ª | 10/07/2012            | Marie-Therese Taki   | 0.0 En projet |  |
|            |                                                                                                    | Tableau de répartition des moyens (TSM/TRM) 🗈      | 10/07/2012            | Marie-Therese Taki   | 0.0 En projet |  |
|            |                                                                                                    | Gestion des enseignants et des ATSS 📑              | 24/08/2012            | Marie-Therese Taki   | 0.0 En projet |  |
|            |                                                                                                    | Gestion des Assistants d'éducation (ASSED) 📑       | 16/07/2012            | Marie-Therese Taki   | 0.0 En projet |  |
| <b>~</b>   |                                                                                                    | Gestion des suppléances (SUPPLE)                   | 10/07/2012            | Marie-Therese Taki   | 0.0 En projet |  |
|            |                                                                                                    | Gestion de la formation continue (GAIA) 🖻          | 10/07/2012            | Marie-Therese Taki   | 0.0 En projet |  |
|            |                                                                                                    | Applications locales de gestion des personnels 🗗   | 10/07/2012            | Marie-Therese Taki   | 0.0 En projet |  |
|            |                                                                                                    | Administration financière et comptable 📑           | 13/07/2012            | Marie-Therese Taki   | 0.0 En projet |  |
| Col<br>Déj | Coller   Ajouter à la sélection   Copier   Supprimer   Ajouter aux favoris     Déplacer à la fin   Déplacer vers le bas   Déplacer au début   Déplacer vers le haut |                                                    |                       |                      |               |  |

Cliquez ensuite sur l'un des boutons : [Déplacer vers le haut] / [Déplacer vers le bas] ...

### V - SUPPRIMER UN DOSSIER EXISTANT

ATTENTION : cette suppression n'est possible que si vous disposez de droits en écriture sur le dossier.

Placez-vous sur le dossier parent de façon à en visualiser le contenu :

| DSI - S<br>DSI - Sys<br>Conten | IAD o<br>tèmes | e<br>d'Informations d'Aide à la Décision<br>ifications Historique Corbeille |                       |             |                      |                |         |         |    |
|--------------------------------|----------------|-----------------------------------------------------------------------------|-----------------------|-------------|----------------------|----------------|---------|---------|----|
| 4 No                           | uveau          | document Jmporter un fichier                                                |                       | Filtrer     |                      | Documents/page | e: 20 💌 |         | 82 |
|                                |                | Titre 🔺                                                                     | Dernière modification | *           | Dernier contributeur |                | Version | État    | *  |
|                                |                | BO (Business Objects) 🕑                                                     | 23/07/2012            |             | nuxeo admin          |                | 0.0     | En proj | et |
|                                |                | EDULINE 🖻                                                                   | 05/11/2012            |             | Odile Farvacque      |                | 0.0     | En proj | et |
|                                |                | GED (NUXEO) ₪                                                               | 23/07/2012            |             | nuxeo admin          |                | 0.0     | En proj | et |
|                                |                | Listes de diffusion (SYMPA) 🖻                                               | 05/11/2012            |             | Christophe GENSER    |                | 0.0     | En proj | et |
|                                |                | PROJETS 🖻                                                                   | 05/11/2012            |             | Odile Farvacque      |                | 0.0     | En proj | et |
|                                |                | Test Documents NUXEO 🖻                                                      | 02/07/2012            |             | nuxeo admin          |                | 0.0     | En proj | et |
| Col                            | lel            | Ajouter à la sélection Copier                                               | Supprimer Ajouter     | aux favoris | ]                    |                |         |         |    |
|                                |                |                                                                             |                       |             |                      |                |         |         |    |

Cochez la ou les cases correspondant aux dossiers que vous souhaitez supprimer puis cliquez sur le bouton [Supprimer].

## VI - DEPLACER / COPIER UN DOSSIER GRACE AU PRESSE-PAPIER

Affichez le dossier parent du dossier à déplacer (ou à copier). Cochez la ou les cases des dossiers à déplacer / à copier. Cliquez sur [Copier].

| Services Académiques > DSI - SIAD  DSI - SIAD  DO  DSI - SIAD  DSI - SIAD  DO  DSI - SIAD  DO  DSI - SIAD  DO  DSI - SIAD  DO  DSI - SIAD  DO  DSI - SIAD  DO  DSI - SIAD  DSI - SIAD  DSI - SIAD  DO  DSI - SIAD  DO  DI - SIAD  DO  DI - SIAD  DO  DI - SIAD  DI - SIAD  DI - SIAD  DI - SIAD  DI - SIAD  DI - SIAD  DI - SIAD  DI - SIAD  DI - SIAD  DI - SIAD  DI - SIAD  DI - SIAD  DI - SIAD  DI - SIAD  DI - SIAD  DI - SIAD  DI - SIAD  DI - SIAD  DI - SIAD  DI - SIAD                                                                                                    |      |
|----------------------------------------------------------------------------------------------------|------|
| Image: Services Academques     Image: Services Academques     I                                                                                                    |      |
| Image: Services Acadehiques   DSI - Systèmes d'Informations d'Aide à la Décision     Image: DSI - Size   DSI - Size     Image: DSI - Size   Image: Notifications     Image: DSI - Size   Image: Notifications     Image: DSI - Size   Image: Notifica                                                                                                    |      |
| Banc de Configuration   Conterru   Notifications   Historique   Corbeille     DFE - Ressources   DSI - Documentation   Importer un fichier   Filtrer   Importer un fichier     DSI - Documentation   DSI - Documentation   Bo (Business Objects)   Importer un fichier   Filtrer   Importer un fichier     Bo (Business Objects)   Importer un fichier   Filtrer   Importer un fichier   Dernière modification   Dernière contributeur   Version État     Importer un fichier   Importer un fichier   Importer un fic                                                                                                    |      |
| DFE - Ressources<br>DSI - Documents/page: 20<br>DSI - SIAD<br>DSI - SIAD<br>DSI - SIAD<br>DSI - SIAD<br>DSI - SIAD<br>DSI - SIAD<br>DSI - SIAD<br>DCUMENts()<br>DSI - SIAD<br>DCUMENts()<br>DSI - SIAD<br>DCUMENts()<br>DCUMENts()<br>DCUMENts(    |      |
| DSI - Documentation<br>DSI - SIAD<br>DSI - SIAD<br>DSI - SIAD<br>DSI - SIAD<br>DE EDULINE<br>DE EDULINE<br>CE EDULINE<br>CE EDULIN |      |
| DSI-SIAD<br>DSI-SIAD<br>D DSI-SIAD<br>D DSI-SIAD<br>D DSI-SIAD<br>D DSI-SIAD<br>D DSI-SIAD<br>D DSI-SIAD<br>D DSI-SIAD<br>D DSI-SIAD<br>D DEINIER CONTRIBUTE<br>D DEINIER CONTRIBUTE<br>D DEINIER CONTRIBUTE<br>D DEINIER CONTRIBUTE<br>D DEINIER CONTRIBUTE<br>D DEINIER CONTRIBUTE<br>D DEINIER<br>D DEINIER CONTRIBUTE<br>D DEINIER CONTRIBUTE<br>D DEINIER CONTRIBUTE<br>D DEINIER CONTRIBUTE<br>D D D D D D D D D D D D D D D D D D D                                                                                                     |      |
| EDULINE Dernière modification A Dernier contributeur A Version État A                                                                                                    | _    |
| Listes de diffusion 0.0 En projet                                                                                                    |      |
|                                                                                                    |      |
| CSYMPA)     EDUINE In     05/11/2012     Odile Farvacque     0.0     En projet                                                                                                    |      |
| Est Documents NUXEO                                                                                                    |      |
| - 🖾 Templates                                                                                                    |      |
| Favorie Presse-nanier Sélection                                                                                                    |      |
| Test Documents NUXEO  D2/07/2012 nuxeo admin 0.0 En projet                                                                                                    |      |
| Coller Ajouter à la sélection Copier Supprimer Ajouter aux favoris                                                                                                    |      |
|                                                                                                    | 014  |
|                                                                                                    | 21WI |
|                                                                                                    |      |
| Favoris Presse-papier Sélection                                                                                                    |      |
|                                                                                                    |      |
| 📄 PROJETS 🛛 🛛 🗶 Les différents éléments sélectionnés apparaissent dans l'espace                                                                                                    |      |
| [Presse-Papiers], dans le volet gauche de l'écran.                                                                                                    |      |
| 🗞 Vider la sélection                                                                                                    |      |
| Coller dans le dossier en cours                                                                                                    |      |
|                                                                                                    |      |

Positionnez vous ensuite sur le dossier cible puis

Cliquez sur [Coller] dans le volet droit,

ou Cliquez sur 'Déplacer vers le dossier en cours' (dossiers supprimés de l'emplacement d'origine),

ou Cliquez sur 'Coller dans le dossier en cours' dans la zone [Presse-papier].

Pour vider le presse-papiers, cliquez dans le volet gauche sur [Vider la sélection], ou cliquez sur la croix à côté de chaque élément de ce presse-papier.

## VII - DEPLACER / COPIER UN DOSSIER GRACE A LA ZONE DE SELECTION

Utilisez le même mode opératoire que dans le paragraphe VI, mais cette fois utilisez le bouton [Ajouter à la Sélection] au lieu du bouton [Copier].

Les différents éléments sélectionnés apparaissent cette fois dans l'espace [Sélection], dans le volet gauche de l'écran :

Cette manipulation a l'avantage de permettre une sélection d'éléments en provenance de différents dossiers sources.

Poursuivez votre sélection, jusqu'à ce que votre zone de sélection contienne tous les éléments nécessaires.

Positionnez vous ensuite dans le dossier cible puis :

- Cliquez sur [Coller] dans le volet droit,
- ou Cliquez sur 'Déplacer vers le dossier en cours' (dossiers supprimés de l'emplacement d'origine)

ou Cliquez sur 'Coller dans le dossier en cours' dans la zone [Presse-papier].

Vous pouvez vider la zone de sélection de la même façon que le presse-papier.

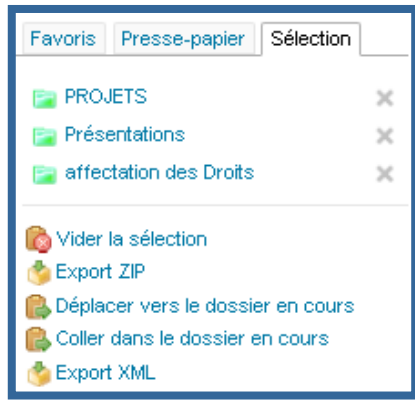

## VIII - CRÉER UN EXPORT ZIP / UN EXPORT XML POUR UN OU PLUSIEURS DOSSIERS

Faites votre sélection de dossiers de la même façon que dans le paragraphe précédent.

Cliquez sur 'Export Zip' pour enregistrer une version compressée de votre sélection, que vous pourrez ensuite enregistrer sur votre poste de travail, utiliser en archive, ou envoyer à des utilisateurs externes.

| Ouverture de clipboard.zip                                                                                       |
|----------------------------------------------------------------------------------------------------|
| Vous avez choisi d'ouvrir                                                                                        |
| (i) clipboard.zip<br>qui est un fichier de type : zip File (2,0 Mo)<br>à partir de : https://eduline.ac-lille.fr |
| Que doit faire Firefox avec ce fichier ?                                                                         |
| Quvrir avec Parcourir Enregistrer le fichier                                                                     |
|                                                                                                    |
| OK Annuler                                                                                                    |

| Favoris                                                 | Presse-papier                                                             | Sélection               |   |
|---------------------------------------------------------|---------------------------------------------------------------------------|-------------------------|---|
| 📄 PRO.                                                  | JETS                                                                      |                         | × |
| 📄 Prés                                                  | entations                                                                 |                         | × |
| 📄 affec                                                 | station des Droits                                                        |                         | × |
| 🗞 Vider<br>🍨 Export<br>🕵 Déplac<br>🕵 Coller<br>餋 Export | la sélection<br>t ZIP<br>cer vers le dossie<br>dans le dossier e<br>t XML | er en cours<br>en cours |   |